# 关于特种设备安全监察员(B类)考试通知

各市、州局特设科(处):

依据《关于 2020 年吉林省特种设备安全监察员(B类) 继续教育培训和考核工作的通知》要求, B 类特种设备安全监察员考试于 2020 年 9 月 18 日上午 9: 30-11: 00 (闭卷); 9 月 18 日下午 14:00-15: 30 (开卷)进行。闭卷考试禁止查阅资料,考试人员登录考试平台,考试开始至结束期间不得离开平台。各地根据实际情况组织好本地区新取证人员考试,做好监督巡查工作。

一、考试平台网址:

http://175.102.17.249:18603/examindex.do

二、考试平台测试时间:

2020年9月16日9:00至9月17日17:00,考试平台 操作说明见附件。

三、考试平台测试咨询电话:

13815035931 13961273985

15896297208 15106129179

0519-85506661

附件: 特种设备安全监察人员考试平台操作说明

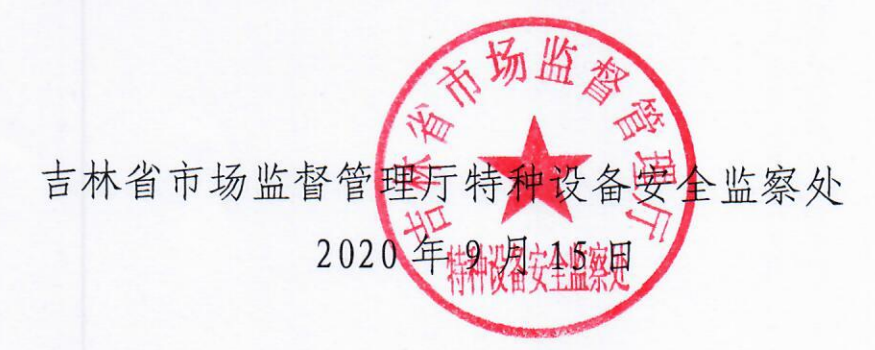

### 附件: 特种设备安全监察人员考试平台操作说明

**?** http://175.102.17.249:18603/examindex.do

访问上述考试地址,界面禁止直接浏览器登录:

| ● http://///////////////////////////////// |          |                                                         | - Ċ│[搜索                                                           | م |
|--------------------------------------------|----------|---------------------------------------------------------|-------------------------------------------------------------------|---|
|                                            | <u>ه</u> | 寺种设备安全监察力<br>Special Equipment Safety Supervision Perso | 员考试与发证管理系统<br>and Examination and Certification Management System |   |
|                                            |          | 考生考试登录                                                  |                                                                   |   |
|                                            |          | 特种设备安全监察人员                                              | 考试系统                                                              |   |
|                                            | 考生身份订    | 跨: 3 33                                                 | i                                                                 |   |
|                                            |          | 来自网页的满息                                                 | 3                                                                 |   |
|                                            |          | 清用香户满访                                                  | <u>ه</u> ، 6                                                      |   |
|                                            |          |                                                         | 9                                                                 |   |
|                                            |          |                                                         | 清除                                                                |   |
|                                            |          | 登录                                                      | 考试.                                                               |   |

#### 打开界面后提示安装客户端,具体操作步骤

一、客户端安装

|        |       | 考生考试登录     |   |                        |
|--------|-------|------------|---|------------------------|
|        | 特种设备3 | 安全监察人员考试系统 |   |                        |
| 考生身份证书 | ₹:    |            |   |                        |
|        | 1     | 2          | 3 |                        |
|        | 4     | 5          | 6 |                        |
|        | 7     | 8          | 9 |                        |
|        |       | Х          |   | 浏览器访问考试系统<br>现客户端安装提示框 |
|        |       | 登录考试       |   | 现音户编女表提示作道道接点击运行进行     |

二、上述客户端安装完成后,在电脑桌面会显示一个图标如下所示:

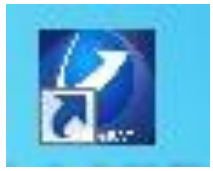

三、双击该图标,出现考试登录全屏显示页面如下:

|                                                             | -                                          | 考生考试登录                                       |              |  |
|-------------------------------------------------------------|--------------------------------------------|----------------------------------------------|--------------|--|
|                                                             | 特种设备多                                      | 全监察人员考试系统                                    |              |  |
| 考生身份证号:                                                     |                                            |                                              |              |  |
|                                                             | 1                                          | 2                                            | 3            |  |
|                                                             | 4                                          | 5                                            | 6            |  |
|                                                             | 7                                          | 8                                            | 9            |  |
|                                                             | 0                                          | Х                                            | 清除           |  |
|                                                             |                                            | 登录考试                                         |              |  |
| 环境要求提示:<br>1、本系统建议使用<br>2、浏览器安全级别<br>3、屏幕分别率设为<br>4、相关详细设置要 | IE8及以上版=<br>为中,要允许<br>1024*768以<br>求参考信息发; | 4,不支持360、火狐<br>弹出窗口,并允许运行<br>上。<br>布中考生使用说明。 | 等浏览器。<br>拉件。 |  |
| 关于                                                          | 晚门   版权声明                                  | 投诉建议   免责声明                                  | 联系我们         |  |

#### 四、输入身份证号登录进行考试

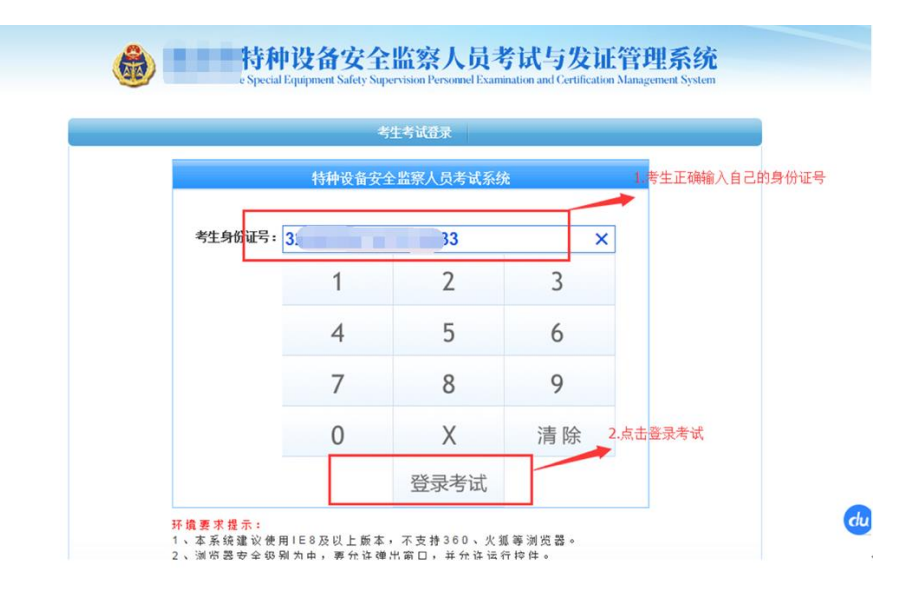

## 五、选择要考试的项目,点"确认"进入考试页面

|                                                                                                    | 选中要考试                                                                                            | 的项目,默认是选中第一                            | <u>^</u> |        |
|----------------------------------------------------------------------------------------------------|--------------------------------------------------------------------------------------------------|----------------------------------------|----------|--------|
| 考生姓名:测试                                                                                                    |                                                                                                  | 身份证号:3                                 | 3        |        |
| 选择                                                                                                    | 准考证号                                                                                             | 申报种类                                   | 申报项目     | 考生批次   |
| ۲                                                                                                    | 0.                                                                                               | 特种设备安全监察员                              | B类       | 测试批次   |
| <ol> <li>2、考试过程中,在试卷</li> <li>3、选项前的单选框(○</li> <li>4、选项前的复选框(□</li> <li>5、当完成试卷后,可以、</li> <li>考试系统将记录考生;</li> </ol> | 上方显示考试时间和剩余时间<br>)表示该题只能选择一个答题<br>)表示该题可以选择一个或多<br>点击"交卷"按钮提交试卷。<br>考试时间、考试登陆IP地<br>点点"如时间到的地方条件 | ];<br>\$;<br>\$^答案;<br>址等所有考试相关信息!<br> | 点击确认     | 进去考试页面 |

六、具体考试页面进行答题(正式考试时长是90分钟,题目100题)

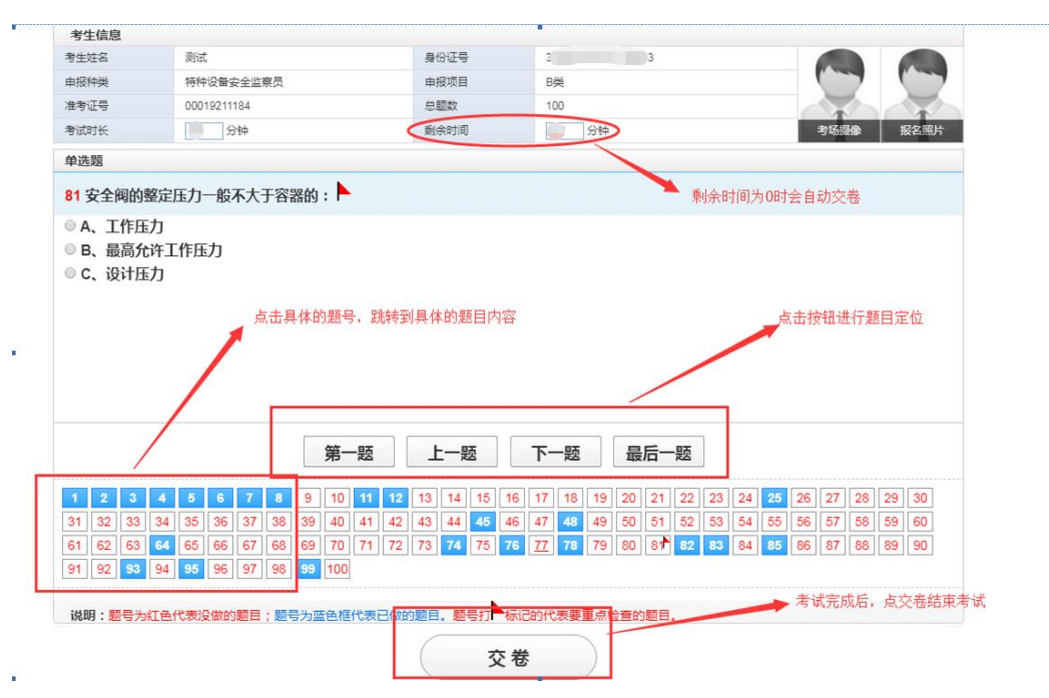

七、考试结束页面

| (                     |           |  |
|-----------------------|-----------|--|
|                       | -         |  |
| 你本次 <mark>理论</mark> 考 | 试成绩不合格    |  |
| 60秒后返回營               | 录页面 还有59秒 |  |
| 本次                    | 考试结束      |  |

客户端安装后可先进行考前测试,测试账号: 320923197611130833